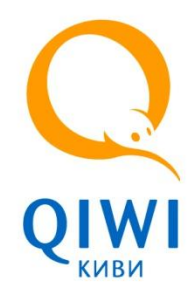

# Моментальная оплата выставленного счета

(Брендированная страница оплаты QIWI – Чек-аут)

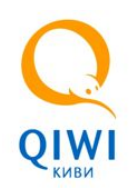

## ЗАЧЕМ настраивать оплату на чекауте:

- Число оплаченных счетов возрастёт на 10-15%
- Время оплаты счета снизится до 1-5 минут 🏹
- Клиенту будут доступны все способы оплаты QW
- Возврат клиента на страницу мерчанта после успешной оплаты (Возможна повторная покупка)

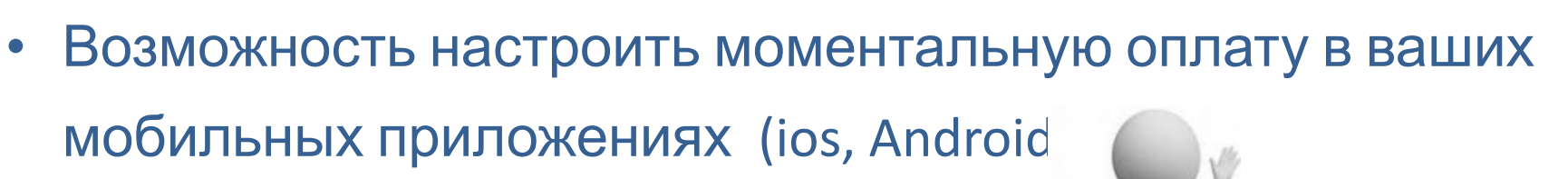

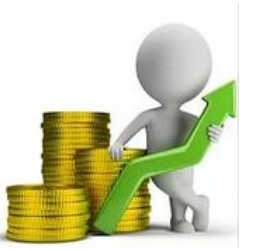

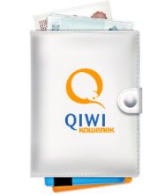

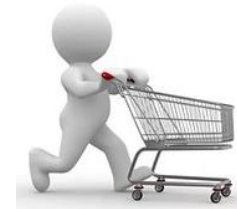

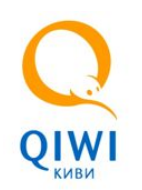

#### Варианты оплаты счета с помощью QIWI Wallet

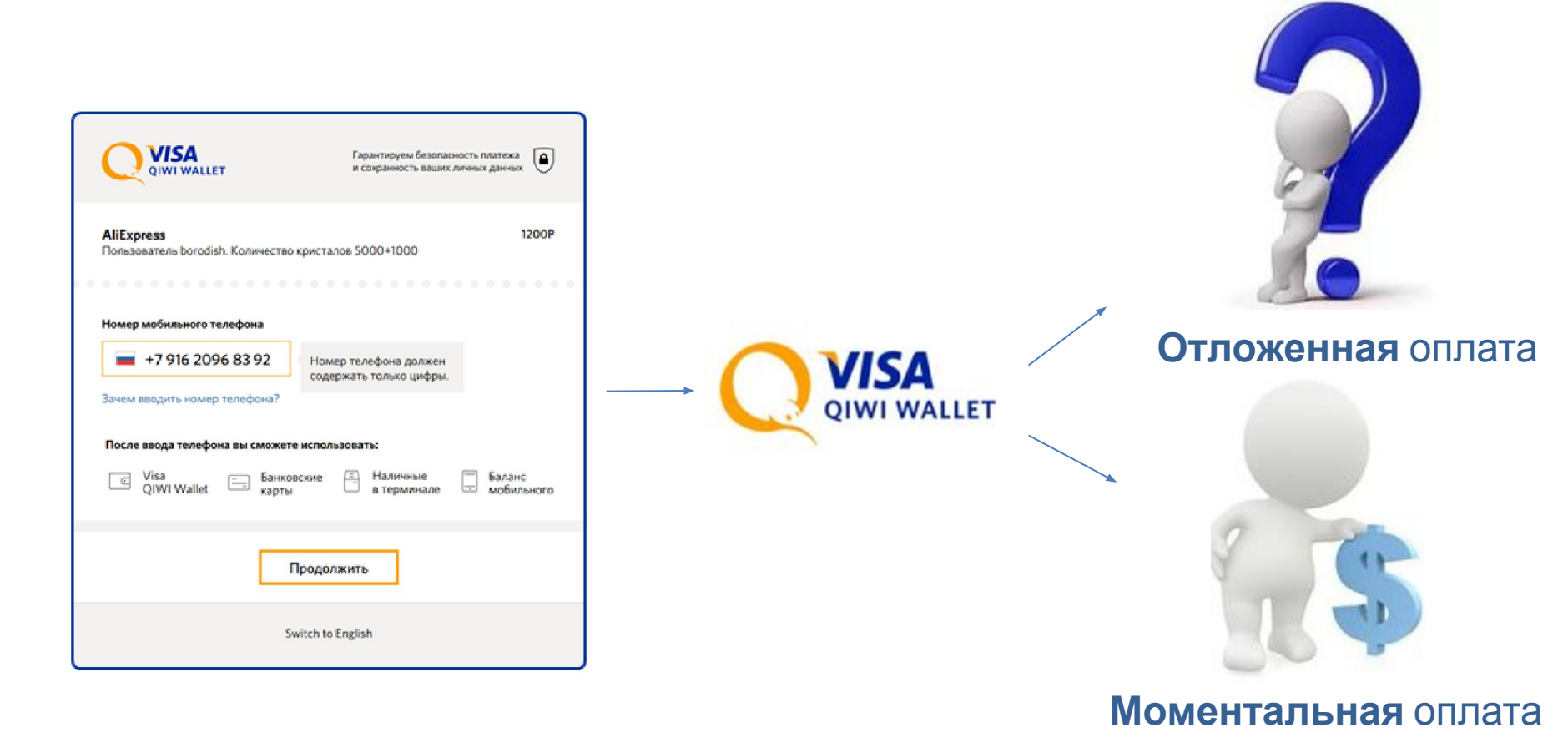

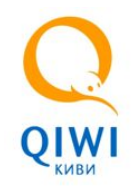

## В чём отличие?

#### **Моментальная оплата** На странице Чек-аута

1. Выставление счета на сайте мерчанта

2. Плательщик автоматически **переадресуется** на страницу моментальной оплаты Qiwi (Чекаут)

3. Для подтверждения оплаты плательщик **вводит sms-код**, который придет после переадресации

#### 4. Оплата

5. Возврат плательщика на сайт поставщика после успешной оплаты

Возможна повторная покупка!!!! Число оплаченных счетов вырастает на 10-15% Сохраняется возможность отложенной оплаты счета

#### Отложенная оплата Через Личный кабинет QIWI Wallet

1. Выставление счета на сайте мерчанта

2. Плательщик **не переадресуется** на страницу моментальной оплаты Qiwi. Самостоятельно переходит на сайт <u>www.qiwi.com</u>

3. Плательщик авторизуется в QIWI Wallet - вводит логин/пароль.

4. Оплата (Выбрав выставленный счет)

5. Плательщик автоматически не возвращается на сайт поставщика после оплаты счета

Плательщик, уйдя с сайта поставщика, может не оплатить выставленный счет

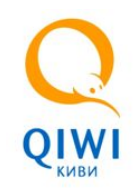

# Легко настроить в 1 действие!

После выставления счета, по уже реализованному сценарию на вашем сайте, необходимо перенаправить плательщика посредством HTTP GET-запроса на страницу моментальной оплаты QIWI (Чек-аут), по адресу: <a href="https://giwi.com/order/external/main.action">https://giwi.com/order/external/main.action</a>

(!) При отказе от оплаты на странице чекаута, плательщик сможет оплатить счет из личного кабинета QW, как при отложенной оплате, так как механика выставления счета не меняется.

В GET запросе открытия страницы оплаты QIWI передаются следующие

| Параметр    | Тип    | Описание                                                                                                    | Пример          |
|-------------|--------|----------------------------------------------------------------------------------------------------|-----------------|
| Вариант 1   |        |                                                                                                    |                 |
| shop        | Строка | Идентификатор провайдера (интернет-<br>магазина), от имени которого выставлялся счет                                                 | 2042            |
| transaction | Строка | Идентификатор счета (номер транзакции) в<br>информационной системе провайдера                                                        | bill-Abcde12345 |
| Вариант 2   | A.     |                                                                                                    |                 |
| order       | Строка | Идентификатор счета (номер транзакции) в<br>информационной системе Visa QIWI Wallet                                                  | 675070606       |
| phone       | Строка | Номер телефона пользователя Visa QIWI<br>Wallet, которому выставлялся счет.<br>Указывается в международном формате без<br>знака «+». | 79032231212     |

<u>Примечание</u>: 1) Может использоваться любой из приведенных вариантов параметров
2) Передача параметров <u>transaction/order</u> является обязательным условием реализации моментальной оплаты.

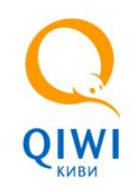

# Легко настроить в 1 действие!

#### Так же в GET запросе могут передаваться следующие необязательные параметры:

| Параметр   | Тип                                  | Описание                                                                                                    | Пример                                                     |
|------------|--------------------------------------|----------------------------------------------------------------------------------------------------|------------------------------------------------------------|
| iframe     | Строка<br>true/<br>false             | Признак отображения страницы в iframe.<br>Данный формат имеет более компактный вид,<br>удобен для встраивания формы в сайт<br>провайдера.<br>Значение по умолчанию false | true                                                       |
| successUrl | URL-<br>закодиро<br>ванная<br>строка | URL для переадресации в случае успешного<br>создания транзакции в Visa Qiwi Wallet.<br>Ссылка должна вести на сайт провайдера.                                           | http%3A%2F%2Fmystore.co<br>m%2Fsuccess%3Fa%3D1%<br>26b%3D2 |
| failUrl    | URL-<br>закодиро<br>ванная<br>строка | URL для переадресации в случае неуспеха при<br>создании транзакции в Visa Qiwi Wallet.<br>Ссылка должна вести на сайт провайдера.                                        | http%3A%2F%2Fmystore.co<br>m%2Ffail%3Fa%3D1%26b<br>%3D2    |
| target     | Строка<br>"iframe"                   | Флаг, показывающий, что ссылки в параметрах<br>successUrl / failUrl открываются в iframe. Если<br>отсутствует, то считается выключенным                                  |                                                            |

Если в GET запросе указан successUrl или failURL, то выполняется переадресация пользователя на советующий URL после завершения процесса оплаты.

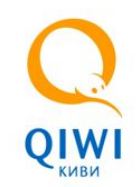

счета.

## Пример GET запроса

Для магазина 2042, выставившего счет 123123123 ссылка будет выглядеть следующим образом: https://qiwi.com/order/external/main.action?shop=2042&transaction=123123123 Номер счета присваивается на стороне поставщика при выставлении

С пошаговой настройкой можно ознакомиться с инструкции iwi Pull for Push+Checkout.pdf

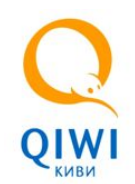

## Как это выглядит

**ПРИМЕР** реализации оплаты на чекауте Вы найдете по ссылке:

https://bill.qiwi.com/order/external/create.action?comm=%D0%9F%D1%80%D0%B8%D0%BC%D0%B5%D1%80&from=398121&summ=1 &currency=RUB

Шаг 2: Переадресация на страницу оплаты Чекаут

(!) Для его просмотра необходимо будет ввести пароль от Вашего QIWI Wallet

Шаг 1: Выставление счета: Ввод номера телефона и

#### пароля от QIWI Wallet

|                                     | Гарантируем безопасность платежа и сохранность ваших личных данных |
|-------------------------------------|--------------------------------------------------------------------|
| OLIMP KZ<br>OLIMP 534944            | 7000₸                                                              |
| Номер мобильного телефон            | a                                                                  |
| +77772717771                        |                                                                    |
| Пароль                              |                                                                    |
| Я забыл пароль                      |                                                                    |
|                                     | Іродолжить                                                         |
| Служба поддержки<br>8 800 707-77-59 | I QIWI +7 495 777-74-94 (Москва)<br>Грагиоцы, Босплатцый измер)    |

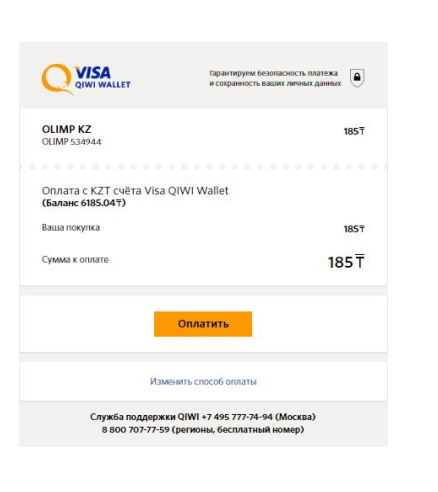

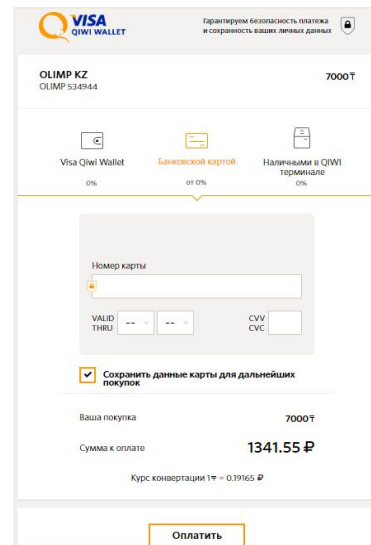

#### ! только для просмотра примера

Если на счету QIWI Wallet есть деньги, то оплата производиться сразу. Если на счету QIWI Wallet не достаточно средств, то выводиться способы оплаты посредством Банковской карты или через терминал QIWI

| Шаг 3: Подтверждение оплаты - Ввод | одноразового |
|------------------------------------|--------------|
| кода                               |              |

| Образец                   |                                       | 14          |
|---------------------------|---------------------------------------|-------------|
| Пример                    |                                       |             |
|                           |                                       |             |
| Для подтвержден<br>кодом. | ния оплаты счета вам отправлено SMS с | одноразовым |
|                           | 0.83                                  |             |
| SMS-код для вх            | ода                                   |             |
| SMS-код для вх            | ода                                   |             |